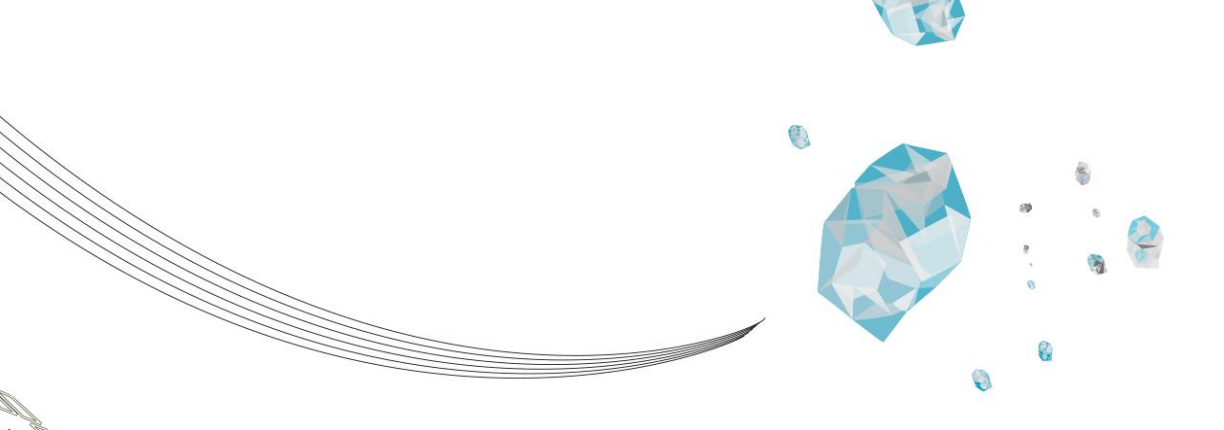

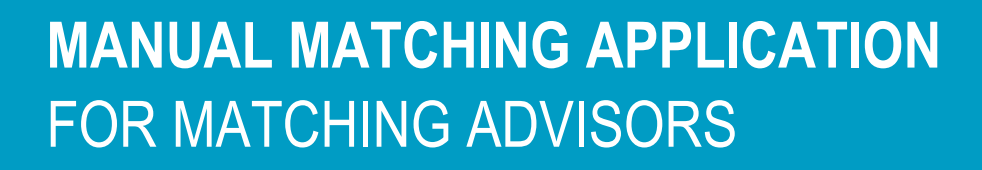

Version 2025-05

CES-IM

**UNIVERSITY OF TWENTE.** 

## Introduction

This manual describes functionalities for matching advisors concerning the matching application. The matching advisor is responsible for giving matching advices to prospective students and mailing them about the advice.

For matching admins there is a separate manual. Both manuals are published on the service portal: <u>https://www.utwente.nl/en/service-portal/educational-support/about-ut-education/matching</u>

#### Version management

Compared to the previous version (February 2025), the whole manual has been modified:

- new layout
- new functionalities incorporated

#### Contact

If you have any questions, you can send an email to <u>matching-ces@utwente.nl</u>. Please mention the programme it involves and whether it concerns an issue, proposed change in a questionnaire or a possible request for a new functionality.

# TABLE OF CONTENTS

| 1.                        | Dashboard                                              | . 2                         |
|---------------------------|--------------------------------------------------------|-----------------------------|
|                           |                                                        |                             |
| 2.                        | Menu IN PROGRESS                                       | . 3                         |
| 2.1                       | Sending a follow-up                                    | . 4                         |
|                           |                                                        |                             |
| 3.                        | Menu ADVISED                                           | 6                           |
| 3.1                       | Sending emails about the advice                        | . 7                         |
|                           |                                                        |                             |
| 4.                        | Menu ALL                                               | . 9                         |
|                           |                                                        |                             |
|                           |                                                        |                             |
| 5.                        | View Prospect                                          | 10                          |
| <b>5.</b><br>5.1          | View Prospect                                          | <b>10</b><br>10             |
| <b>5.</b><br>5.1<br>5.2   | View Prospect<br>Tab 'Summary'<br>Tab 'Matching forms' | <b>10</b><br>10<br>11       |
| <b>5.</b> 1<br>5.2<br>5.3 | View Prospect                                          | <b>10</b><br>10<br>11<br>12 |

# 1. DASHBOARD

As matching advisor, you have access to the menus [IN PROGRESS], [ADVISED] and [ALL] of the programme(s) you are assigned to:

| DASH            | BOARI              |                          | A HAR      |                  |                  |                  |
|-----------------|--------------------|--------------------------|------------|------------------|------------------|------------------|
| Program         | Bachelor Biomedisc | he Technologie 2025 - 20 | 026 ~      |                  |                  |                  |
| 4<br>IN PR      | IO<br>ogress       | O<br>ADVISI              | ED         | 157<br>ALL       |                  | CONFIG           |
| B-BMT questionn | d All              |                          |            |                  |                  |                  |
| C Open          |                    |                          |            |                  | H 🕂 1 t          | o 20 of 41 🕨 🕅 📿 |
| S-number        | First name         | Infixes                  | Last name  | Application date | Date send        | Status           |
| 10545400        | Anne               | V80                      | Massakhura | 15-04-2025       | 16-04-2325 12:31 | Seat             |

The [CONFIG] menu is for matching admins.

# 2. MENU IN PROGRESS

In the [IN PROGRESS] menu the prospective students are shown who have not yet submitted their matching form for the selected programme, or who have but have not yet given an advice.

|    | DASHE               | BOARD               | )                        |               |   |                  |           |           |                     |
|----|---------------------|---------------------|--------------------------|---------------|---|------------------|-----------|-----------|---------------------|
|    | Program             | Bachelor Biomedisch | ne Technologie 2025 - 20 | 026 ~         |   |                  |           |           |                     |
| а  | 51<br>IN PROG       | RESS                | O<br>Advis               | ED            |   | <b>170</b>       |           |           | CONFIG              |
| b. | B-BMT questionnaire | 2025                |                          |               |   |                  |           |           |                     |
| c  | Open Completed      | All                 |                          |               |   |                  |           |           |                     |
|    | C Open              |                     |                          |               |   |                  |           |           | 1 to 20 of 52 🕨 🕅 📿 |
|    | S-number            | First name          | Infixes                  | Last name     | d | Application date | Date send | I         | Status              |
|    | 4010099-9           | Arrist              |                          | Grandstje     |   | 13-08-0828       | 34-08-082 |           | Sent                |
|    | 10703807            | Apr.                |                          | Addressed     |   | 10.05.2628       | 01.08.262 | 100.000   | Sent                |
|    | 10257348            | App                 |                          | Kening        |   | 19-14-2025       | 80-04-292 | 5 10 51   | Sent                |
|    | 10000080            | bonom               |                          | Tele Al About | 6 | 23-04-0328       | 23-04-030 |           | Sent                |
|    | 40107998            | Benjamin -          | 200                      | Barge         |   | 37-08-0808       | 38-08-080 | n ann can | Sent                |

- a. The number on the menu button indicates how many prospective students have not yet submitted their matching form.
- b. There is a tab for each matching form. In general there will be one matching form, but in case a second matching form has been created, both are shown. Thus you can view the prospects in each step of the process.
- <u>Open</u>: for these prospects the matching form has been opened, they have received the mail about it, but have not yet submitted their matching form.
   <u>Completed</u>: the prospects have submitted their matching form.
   <u>All</u>: Open + Completed together.
- d. <u>Application date</u>: the date on which the application in Osiris has been started, i.e. the date on which the applicant applied for a programme at UT via Studielink. <u>Date send</u> (should be 'sent'): the date on which the matching form has been opened for the prospective student and the mail about this has been sent.

Via the button [Open] or by double-clicking the prospect you can view the details of the prospect (see chapter 5).

### 2.1 Sending a follow-up

Sending a follow-up can only be done in case a second, 'follow-up' matching form is has been created, including the corresponding email template with the deeplink to the matching form.

A follow-up be used for example in case the dates of the matching event are not yet known when the first matching form is published. If so, the question about the matching event can be published in a follow-up matching form.

You can send a follow-up not only in the menu 'IN PROGRESS' but also in 'ALL' (see chapter 4). Please note that in both menu's the follow-up can be sent to *all* prospects, i.e. also to prospects who have not yet submitted their first matching form.

You can send a follow-up as follows:

- On the tab 'Completed' of one of the matching form tabs, click the button [Send follow up]. It does not matter which of the matching forms you choose, the functionality and selection for the follow up is the same.
- 2. Check if the correct matching form is selected.
- 3. Select the accounts of the prospects to whom you want to send the mail about the follow up form, if required using the buttons [Select all] or [Deselect all].
- 4. Click the button [Send follow up]

| DASH                       | BOAR                  | DR                   |                              |                                                         |      |
|----------------------------|-----------------------|----------------------|------------------------------|---------------------------------------------------------|------|
| Program                    | Bachelor Creative     | Technology 2024-2025 | ~                            |                                                         |      |
| I IN PR<br>B-CREA question | 0GRESS                | ADVISED              | 14<br>AL                     | CONFIG                                                  |      |
| Open Complete              | ad All                |                      |                              |                                                         | ×    |
| S-number                   | First name            | SEND FULLOW U        | P                            |                                                         |      |
| 1006006                    | Banis                 | Form                 | B-CREA 2024 - matching event | V                                                       |      |
| 10410004                   | (Ken<br>Exemp Measter | Select all           | lect all Send follow up 4    | ≪ 1 to 14 of 14 → × Q                                   |      |
| 4312110                    | Finan                 | S number             | Full name                    | Email                                                   | - 11 |
| 1008018                    | diateriata            | 10000 H              | Rahminia Manas               | mainina harak (ji sakmamka mi                           |      |
| 10409929                   | 10                    | 43374655             | Abelgondta MrSg              | cello testilivovente.ni                                 |      |
| 10417900                   | 189                   | 4396303              | Devid Lens                   | <ul> <li>c.g.m.burgmen@utwente.st</li> </ul>            |      |
| 43430013                   | Main                  | 434780634            | Dian Kerenan                 | a gove havy water (Subsection of                        |      |
| 1000001                    | Baumar                | × Close              |                              |                                                         |      |
| 25680822                   | Stally: Principality  |                      | the second                   | TABLE AND TABLE AND AND AND AND AND AND AND AND AND AND |      |

In case you selected one or more prospects to whom the follow-up has been sent before, the following warning will be shown, with the names of the prospects concerned:

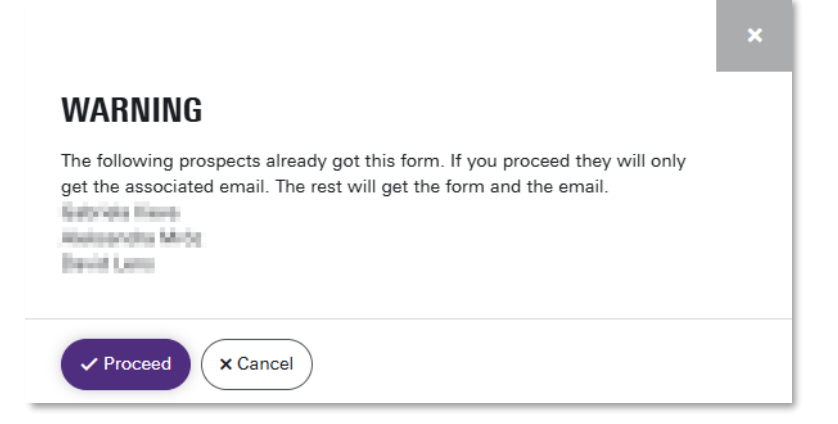

When the follow-up has been sent, the follow-up matching form is available to the prospect next to the first one on the matching page of the programme:

| B-CF                                                          | rea Matci                                                                                                    | HING                                                                                                  |                                                     |                                    |
|---------------------------------------------------------------|----------------------------------------------------------------------------------------------------|----------------------------------------------------------------------------------------------------|-----------------------------------------------------|------------------------------------|
| Below you will<br>When you hav<br>Via the pdf but<br>MATCHING | find the matching forms of the Bachel<br>e completed and submitted the matchi<br>ton (mouse over) you can download th | or's in Creative Technology.<br>ng form, the status will change to<br>e matching form with your answe | 'Completed'. After submitting is will not be<br>rs. | a possible to modify your answers. |
| Form nr                                                       | Form name                                                                                                    | Program                                                                                               | Last changed                                        | Status                             |
| 250058                                                        | B-CREA 2024 - matching event                                                                                          | Bachelor Creative Technology                                                                          | 07-05-2025 12:07                                    | Open                               |
| 250057                                                        | B-CREA questionnaire                                                                                                  | Bachelor Creative Technology                                                                          | 07-05-2025 14:12                                    | Completed                          |
|                                                               |                                                                                                    |                                                                                                    |                                                     |                                    |

## **3. MENU ADVISED**

In the [ADVISED] menu the prospective students are shown who have been given an advice.

|   | DASHB                 | OARD                   |                                 |                | **               |                        |  |  |
|---|-----------------------|------------------------|---------------------------------|----------------|------------------|------------------------|--|--|
|   | Program               | Bachelor Technical Con | nputer Science 2025 - 2026      | $\sim$         |                  |                        |  |  |
|   | 23<br>IN PROGR        | 5<br>ESS               | 171<br>ADVISED                  | 50             | 6 <mark>8</mark> | CONFIG                 |  |  |
| b | Positive (P) Doubts ( | T) Negative (N) Exe    | emption (V) Not participated (N | D)             |                  |                        |  |  |
|   | C Open Send e         | email                  |                                 |                | м                | ≪ 1 to 20 of 153 → → Q |  |  |
|   | S-number              | First name             | Infixes                         | Last name      | Application date | Email sent             |  |  |
|   | 43430890              | Unities                |                                 | Gaulieny Unije | 08-10-28218      | 27403-0008-11-62       |  |  |
|   | 41110004              | One Heat               |                                 | haven          | 34.10.2024       | 27.01.000611.42        |  |  |
|   | +0000000              | fhole                  |                                 | Science        | 10-04-2025       | 27-08-2025 11:42       |  |  |
|   | 40001101              | Obro -                 |                                 | 1214           | 03-40-2324       | 27401-030511140        |  |  |
|   | <2060010              | Eduard .               |                                 | Territories    | 10-12-2020       | 27-63-0009-11-62       |  |  |

- a. The number on the menu button indicates how many prospective students have been given an advice.
- b. There is a tab for each type of advice. After the matching admin has imported the advices, each tab displays the list of prospects with the corresponding advice:
  - <u>Positive (P= Positief)</u>: the match between prospect and programme has been rated as positive.
  - <u>Doubts (T= Twijfel)</u>: there are doubts, but the prospect may come.
  - <u>Negative (N= Negatief)</u>: the match between prospect and programme has been rated as negative.
  - <u>Exemption (V= Vrijstelling)</u>: the prospects have been given an exemption.
  - <u>Not participated (ND= Niet deelgenomen</u>): the prospects did not attend the matching activities.

Via the button [Open] or by double-clicking the prospect you can view the details of the prospect (see chapter 5).

#### 3.1 Sending emails about the advice

After the matching admin has imported the advices, you can mail the prospects about the advice given. Be aware that the email templates must be linked to the corresponding advice items. This is done by the matching admin.

You can send emails about the advice as follows:

- 1. Select one of the advice tabs
- 2. Click the button [Send email]

The email about the advice will automatically be sent to all prospects in the list to whom the email has not been sent yet.

| DASHBOARD                                                                                                    |                                                                         |                                 |                                                          |                                      |                                                                                                    |  |  |  |  |
|----------------------------------------------------------------------------------------------------|-------------------------------------------------------------------------|---------------------------------|----------------------------------------------------------|--------------------------------------|----------------------------------------------------------------------------------------------------|--|--|--|--|
| Program                                                                                                    | Bachelor Technical Comp                                                 | uter Science 2025 - 2026        | ~                                                        |                                      |                                                                                                    |  |  |  |  |
| 2<br>IN PR                                                                                                    | 35<br>Iogress                                                           | 171<br>advised                  | 56                                                       | 68<br>                               | CONFIG                                                                                                    |  |  |  |  |
| Positive (P) Dou                                                                                                    | ubts (T) Negative (N) Exem                                              | nption (V) Not participated (NE | ) 1                                                      |                                      |                                                                                                    |  |  |  |  |
| <b>₽</b> <sup>2</sup> Open                                                                                                    | Send email                                                              |                                 |                                                          |                                      | 1 to 20 of 153                                                                                                    |  |  |  |  |
| C Open S-number                                                                                                    | Send email 2<br>First name                                              | Infixes                         | Last name                                                | Application date                     | 1 to 20 of 153 → → Q<br>Email sent                                                                                  |  |  |  |  |
| C Open S-number                                                                                                    | Send email<br>First name                                                | Infixes                         | Last name                                                | Application date                     | 1 to 20 of 153 W Q<br>Email sent<br>27-03-2025 11:42                                                                |  |  |  |  |
| C Open S<br>S-number                                                                                                    | Send email 2<br>First name                                              | Infixes                         | Last name<br>Gaulten-Litto                               | Application date                     | 1 to 20 of 153 >> > (Q)<br>Email sent<br>27-03-2025 11:42<br>27-03-2025 11:42                                       |  |  |  |  |
| C Open S<br>S-number<br>childref hit<br>childref hit<br>childref hit                                                                                                    | Send email 2<br>First name<br>Union<br>Chief Human<br>Finn              | Infixes                         | Last name<br>Gauttrap-Udjo<br>Massan<br>Buljonians       | Application date    Application date | 1 to 20 of 153 PP PQ<br>Email sent<br>27-03-2025 11:42<br>27-03-2025 11:42<br>27-03-2025 11:42                      |  |  |  |  |
| Copen     Copen     C | Send email 2<br>First name<br>Utilin<br>Cherri Hassani<br>Famin<br>Hara | Infixes                         | Last name<br>Gautena-Urito<br>Harpan<br>Baljonien<br>Gau | Application date                     | 1 to 20 of 153 >> > Q<br>Email sent<br>27-03-2025 11:42<br>27-03-2025 11:42<br>27-03-2025 11:42<br>27-03-2025 11:42 |  |  |  |  |

The column 'Email sent' shows the date and time on which the email has been sent.

When you click the button [Send email] while all prospects in the list have already been sent an email to, the following information pop-up is shown:

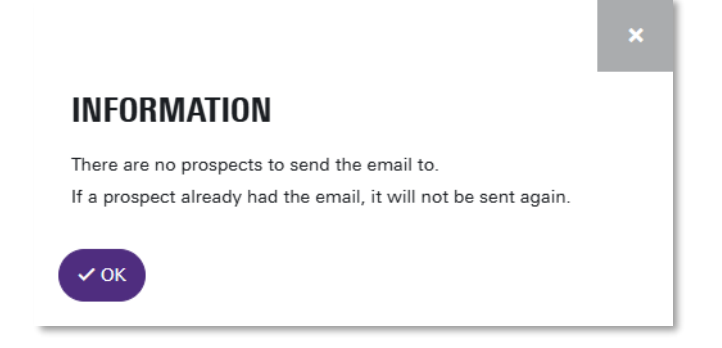

When you click the button [Send email] while there is no email template been configured or the template is not linked to the corresponding advice, the following warning is shown:

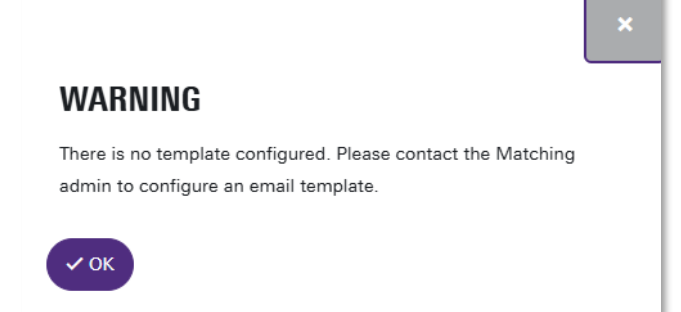

### 4. MENU ALL

In the [ALL] menu all prospective students are shown who have applied for the selected programme and are in the matching process (or have been in case of withdrawal).

|   | DASHBOA                | ARD                     |                   |                |                        |
|---|------------------------|-------------------------|-------------------|----------------|------------------------|
| I | Program Bachelor       | Technical Computer Scie | nce 2025 - 2026 V |                |                        |
|   | 207<br>IN PROGRESS     |                         | 168<br>ADVISED    | 575<br>All     | CONFIG                 |
| b | Applications Withdrawn |                         |                   |                |                        |
|   | Cr Open                |                         |                   |                | ≪ 1 to 20 of 499 → → Q |
|   | S-number               | First name              | Infixes           | Last name      | Application date       |
|   | 0.0000                 | Et+in                   |                   | Gaulteny Urije | III-10-2028            |
|   | 427 (809)              | Smar Reserve            |                   | Reserve        | 24.10.2028             |
|   | 42100346               | Trippe Steen            | der               | Ouder.         | III-01-0025            |
|   | 1111100                | Induction               |                   | Refera         | 14-01-0005             |
|   | 42362239               | Arein.                  |                   | Denvirtag      | 28-12-2026             |

- a. The number on the menu button indicates how many prospective students are or have been in the matching process.
- <u>Applications</u>: all prospects who are in the matching process.
   <u>Withdrawn</u>: the prospects of whom the application has been withdrawn in Osiris

Via the button [Open] or by double-clicking the prospect you can view the details of the prospect (see chapter 5).

Via the button [Send follow up] you can send a follow-up to selected prospects; see paragraph 2.1.

### **5. VIEW PROSPECT**

In each menu, in all screens, you can view detailed information about a prospective student via the [Open] button or by double-clicking the prospect.

#### 5.1 Tab 'Summary'

On the tab 'Summary' the following details are shown:

- a. Personal details of the prospective student, which are imported from Osiris (and Studielink), and any other programmes the prospect has applied for.
- b. Answers to trigger questions in the matching form(s).
- c. Possibility to share notes with other matching advisors who have access to this account (i.e. of the same programme) about the prospect, e.g. the reason why a prospect was not able to attend the matching event. Posted notes cannot be deleted.
- d. The timeslot which the prospect has chosen (only available in case the matching event question was included in the matching form) and the possibility to indicate if the prospect has attended the event or not.

| VIEW PROSP                                                          | PECT                                                |                                                                                                    |                                                                                                    |                                                                                       |               |
|---------------------------------------------------------------------|-----------------------------------------------------|----------------------------------------------------------------------------------------------------|----------------------------------------------------------------------------------------------------|---------------------------------------------------------------------------------------|---------------|
| AUDI MULDER                                                         |                                                     |                                                                                                    |                                                                                                    | INTERNAL CHAT                                                                         | с             |
| Bachelor Advanced 1                                                 | Technology                                          |                                                                                                    |                                                                                                    |                                                                                       |               |
| Summary Match                                                       | hing forms Files Emails                             |                                                                                                    |                                                                                                    |                                                                                       |               |
| DETAILS                                                             | а                                                   | TRIGGER QUESTIONS                                                                                                    | b                                                                                                    |                                                                                       |               |
| Student number<br>First name                                        | 420001.80<br>Max                                    | B-AT QUESTIONNAIRE 2025                                                                                                    |                                                                                                    |                                                                                       |               |
| Infixes<br>Last name<br>Date of birth                               | Mulder<br>19.39.2003                                | 3a. Did you enroll for or seriously consider doing any other<br>bachelor's programme for the coming academic year?                                                                                                    | Yea, namely<br>Applied Physics                                                                                                |                                                                                       |               |
| Email adress                                                        | eexmuder208gmeil.com                                | 3b. If so, please explain why that programme appeals to you.                                                                                                    | This programma appearies to may be seen of the combination of barries or projects and the mixed different interacting topics. |                                                                                       |               |
| Country of birth<br>Country of<br>residence<br>Language             | Deletine<br>Nederand                                | 4. Do you currently follow a university bachelor's<br>programme or have you previously been in another<br>university education?                                                                                                    | hip                                                                                                    |                                                                                       |               |
| APPLICATION                                                         |                                                     | 7. Mathematics and Physics are subjects I really enjoy.                                                                                                    | Totally agree                                                                                                    | Press CTRL + Enter to send                                                            | 4             |
| Academic year<br>Application date<br>Withdrawn date                 | 2024<br>27-48-2425                                  | 8. I like working on practical assignments (e.g. lab work, projects).                                                                                                    | Totally agree                                                                                                    | MATCHING EVENTS<br>Event                                                              | d<br>Attended |
| Deficient                                                           |                                                     | Due to AVG/privacy guidelines we do not inguire about                                                                                                    |                                                                                                    | Matching event for Advanced Technology<br>on campus<br>25-04-2025 13:00 13:00 - 16:30 | ✓ ×           |
| Also applicated for:<br>- Bachelor Technisch<br>- Bachelor Mechanic | :<br>le Natuurkunde (B-TN)<br>al Engineering (B-ME) | personal circumstances in this questionnaire. However, we<br>are always looking for ways to aid our students in their<br>studes and an important aspect of that is knowing about<br>possible impostiments before the start of the study<br>programme. If there are any personal circumstances that<br>might influence your studies (e.g. psychological issues,<br>physical disabilities, financial issues, cognitive disabilities). |                                                                                                    |                                                                                       |               |
| × Close                                                             |                                                     |                                                                                                    |                                                                                                    | 1                                                                                     |               |

### 5.2 Tab 'Matching forms'

On the tab 'Matching forms' the following details are shown:

- a. The matching form(s) and the status.
- b. The complete matching form with all questions and if completed by the prospect the answers given.
- c. Possibility to share notes with other matching advisors who have access to this account (i.e. of the same programme) about the prospect, e.g. the reason why a prospect was not able to attend the matching event. Posted notes cannot be deleted.
- d. The timeslot which the prospect has chosen (only available in case the matching event question was included in the matching form) and the possibility to indicate if the prospect has attended the event or not.

|                                  |           |                                                                                                    | INTERNAL CHAT                          |                                       |
|----------------------------------|-----------|----------------------------------------------------------------------------------------------------|----------------------------------------|---------------------------------------|
| elor Advanced Technology         |           |                                                                                                    |                                        |                                       |
| mmary Matching forms Files Email | S         |                                                                                                    |                                        |                                       |
| T questionnaire 2025             | Completed | VIEW QUESTIONNAIRE B-AT QUESTIONNAIRE 2025 b                                                                                                    |                                        |                                       |
| e sent: 29-03-2025 08:10         | а         | WELCOME                                                                                                    |                                        |                                       |
| e submitted: 30-03-2025 15:27    |           | Choosing the right study programme is a big deal, and it should match your interests and skills. Matching helps you see if your final                                                                                          |                                        |                                       |
|                                  |           | choice is a good fit. By doing these matching activities on this page, both you and the study programme can see if it is the right<br>match.                                                                                   |                                        |                                       |
|                                  |           | Here is what you need to know:                                                                                                    |                                        |                                       |
|                                  |           | <ul> <li>your admission to the programme does not depend on your answers.</li> <li>your answers are never 'right' or 'wrong'. Your answers will help you and us understand if you are a good fit for the programme.</li> </ul> |                                        |                                       |
|                                  |           | <ul> <li>only the study adviser sees your questionnaire results.</li> <li>you can pause the questionnaire anytime, and your progress will be saved so you can finish it later.</li> </ul>                                      |                                        |                                       |
|                                  |           |                                                                                                    |                                        |                                       |
|                                  |           | ORIENTATION                                                                                                    |                                        |                                       |
|                                  |           | <ol> <li>How did you form an opinion about this programme? (more than one answer is possible)</li> </ol>                                                                                                    |                                        |                                       |
|                                  |           | St. Melation of uno or more educational institutions                                                                                                    | Press CTRL + Enter to send             | · · · · · · · · · · · · · · · · · · · |
|                                  |           | <ul> <li>Mitmateria et Oper-Days</li> <li>Disateri Fara-Day proportere</li> </ul>                                                                                                    | MATCHING EVENTS                        |                                       |
|                                  |           | B) Conservations with Viewitz or Involgencembers (2) Conservations with a backwards deal conservation of our conservation in the law.                                                                                          | Event                                  | Attended                              |
|                                  |           | Conversations with a bulkers/studient sourceafter at the University of Transie                                                                                                    | Matching event for Advanced Technology |                                       |
|                                  |           | Information in the media                                                                                                    | on campus                              | ~ ×                                   |
|                                  |           | Ditter, summip                                                                                                    | 25-04-2025 13:00 13:00 - 16:30         |                                       |
|                                  |           | <ol><li>What were the main reasons for selecting this programme? (more than one answer is<br/>possible)</li></ol>                                                                                                    |                                        |                                       |
|                                  |           |                                                                                                    |                                        |                                       |
|                                  |           | R The query of the property is                                                                                                    |                                        |                                       |
|                                  |           | The programme offers goed camer propoeds and the chance to each a high salary                                                                                                    |                                        |                                       |
|                                  |           | On the recommendation of a family member, Next or soquentance                                                                                                    |                                        |                                       |
|                                  |           |                                                                                                    |                                        |                                       |

### 5.3 Tab 'Files'

On the tab 'Files' the following details are shown:

- a. Possibility to upload files. Once uploaded, files can not be removed.
- b. Details of files which have been uploaded.
- c. Preview of the file and possibility to make some modifications.
- d. Possibility to share notes with other matching advisors who have access to this account (i.e. of the same programme) about the prospect, e.g. the reason why a prospect was not able to attend the matching event. Posted notes cannot be deleted.
- e. The timeslot which the prospect has chosen (only available in case the matching event question was included in the matching form) and the possibility to indicate if the prospect has attended the event or not.

| VIEW PROSPECT                                                                                                    |   |                                                                  |         | INTERNAL CHAT                                                             | d             |
|----------------------------------------------------------------------------------------------------|---|------------------------------------------------------------------|---------|---------------------------------------------------------------------------|---------------|
| Summary Matching forms Piere Emails Click have, or drop files have to upload. Upload pH Source thmust Deter uploaded ################################### | b | Upload.pdf<br>Upload.pdf<br>□□□□□□□□□□□□□□□□□□□□□□□□□□□□□□□□□□□□ | c<br>13 | Press CTRL + Enter to send<br>MATCHING EVENTS<br>Event<br>No items found. | d<br>Attended |
| × Close                                                                                                    |   |                                                                  |         |                                                                           |               |

### 5.4 Tab 'Emails'

On the tab 'Emails' the following details are shown:

- a. List of the emails sent to the prospective student. The content of the emails is not shown because of privacy-sensitive information.
- b. Possibility to share notes with other matching advisors who have access to this account (i.e. of the same programme) about the prospect, e.g. the reason why a prospect was not able to attend the matching event. Posted notes cannot be deleted.
- c. The timeslot which the prospect has chosen (only available in case the matching event question was included in the matching form) and the possibility to indicate if the prospect has attended the event or not.

| VIEW PROSPECT<br>Surre BRAILER<br>Summary Matching forms Files Emails |                           |                  | INTERNAL CHAT                                                                        | b             |
|-----------------------------------------------------------------------|---------------------------|------------------|--------------------------------------------------------------------------------------|---------------|
| Subject                                                               | То                        | Sent date a      |                                                                                      |               |
| Thank you for applying                                                | elevenulder/Sellgmeil.com | 29-03-2020-02:10 |                                                                                      |               |
| Thank you for completing the questionnaire                            | alexmulder))digmail.com   | 00-00-2028 10:27 |                                                                                      |               |
| Programme                                                             | areamuted TXB ginal com   | 27-02-2028 00:00 |                                                                                      |               |
|                                                                       |                           |                  | Press CTRL + Enter to send                                                           | 4             |
|                                                                       |                           |                  | MATCHING EVENTS                                                                      | C<br>Attended |
|                                                                       |                           |                  | Matching event for Advanced Technolog<br>on campus<br>25-04-2025 13:00 13:00 - 16:30 | × ×           |
| (X Close)                                                             |                           |                  |                                                                                      |               |